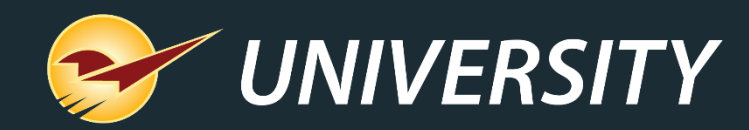

### **Protect your profits with Paladin**

Charles Owen Chief Experience Officer April 20, 2021

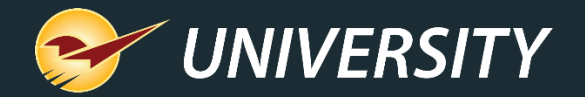

## WHAT YOU'LL LEARN

- Benefits of a minimum margin
- How to set minimum margins
  - Storewide minimum margin
  - Minimum margin by department
  - Rich Rewards points minimum margin
- Ways to apply minimum margins
  - Manual discounts at checkout
  - Sales and promotions
  - Trade prompt payment discount
  - Percentage prompt payment discount
  - Net pricing rule
- How to verify margins with Profit Analyst

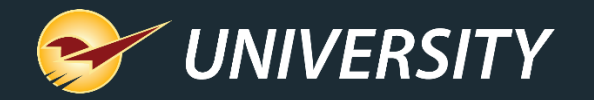

#### Benefits of a minimum margin

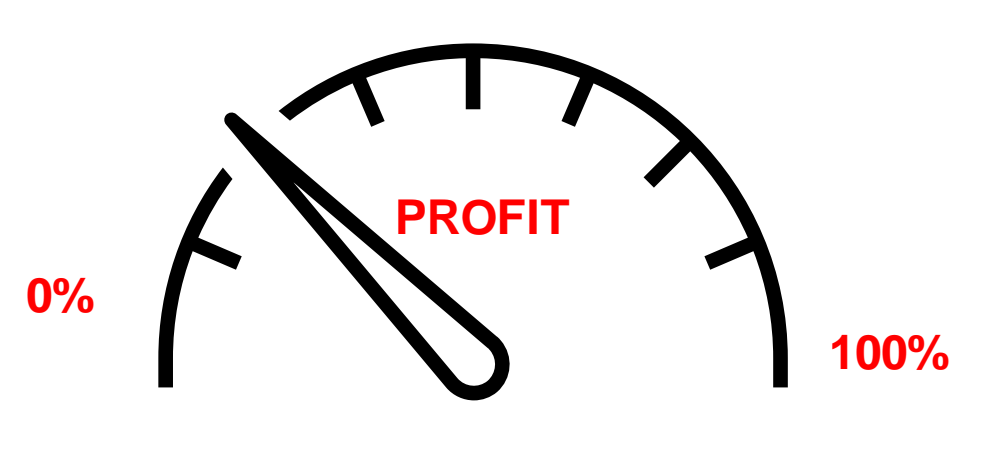

## LOW PROFIT ALERT !

- Automates margin protection.
- Helps protect your bottom line.
- Keeps discounts in check.
- Prevents you from piercing the threshold of profitability with/without manager approval.
- Allows cashiers to offer discounts while preserving profitable margins.
- Enhances the consumer shopping experience.

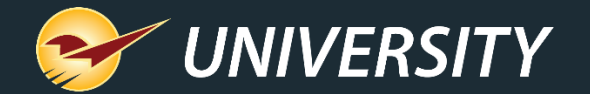

## How to set minimum margins

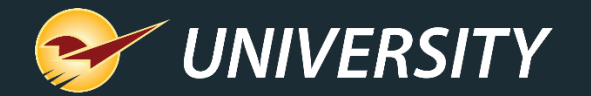

#### Storewide minimum margin

| 😔 Paladii  | n Configui   | ration    |         |             |            |          |        |          |        |
|------------|--------------|-----------|---------|-------------|------------|----------|--------|----------|--------|
| Invoice (L | ocal) Net    | work Se   | cure    | Accounting  | ACH        | Charity  | Class  | Credit   | Card   |
| Loc        | Ain Margin   | Pharmac   | sy Pr   | ricing Plan | Receivable | es Rew   | ards   | Rounding | g Sale |
| Minim      | um Allowabl  | le Margin |         |             |            |          |        |          |        |
| Applie     | s to pricing | plan, man | nual pr | ice changes | , and prom | pt payme | nt     | ounting. |        |
| Num        | ber Zone     |           | Store   | Name        |            |          | Min Ma | irgin    |        |
| 1          |              |           | Paladi  | n Hardware  |            |          | 30     | \$       |        |
|            |              |           |         |             |            |          |        |          |        |
|            |              |           |         |             |            |          |        |          |        |
|            |              |           |         |             |            |          |        |          |        |
|            |              |           |         |             |            |          |        |          |        |
|            |              |           |         |             |            |          |        |          |        |
|            |              |           |         |             | Rese       | t        | Save   | ÷        |        |
|            |              |           |         |             |            |          |        |          |        |
|            |              |           |         |             |            |          |        |          |        |

- Set the default minimum margin for the store in Paladin Configuration.
- Go to File > Setup > Min Margin tab: Enter a Min Margin and Save.
- The storewide minimum margin applies to all features with a minimum margin setting, except when it is superseded by a department minimum margin.

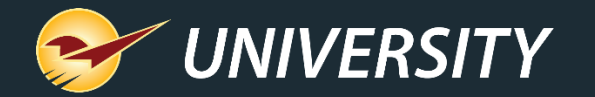

#### Minimum margin by department

- Set the minimum margin by department in Paladin Configuration.
- Go to File > Setup > Dept tab: Select department, enter Min Margin % and Save.
- Department-level minimum margins will override the storewide minimum margin.

| ) Act | tive O Deleted                                               |   |      |                  |                     |                      | Dor                   | artmon              | teottinge                   |       |         |                  |           |
|-------|--------------------------------------------------------------|---|------|------------------|---------------------|----------------------|-----------------------|---------------------|-----------------------------|-------|---------|------------------|-----------|
| ID    | Name                                                         | ^ | Name | TAPES, ADHESP    | Departmen           | nt label number      | 18                    | Jaitmen             | it settings                 |       |         |                  |           |
| )     | CLEANING SUP                                                 |   |      |                  |                     | 1.5.5                |                       |                     |                             |       |         |                  |           |
|       | PAINTS, FINISH                                               |   | # :  | Store Name       | Dept<br>non-taxable | State<br>non-taxable | County<br>non-taxable | City<br>non-taxable | PO system<br>number-of-days | % Su  | ggested | Minimu<br>Margin | um<br>1 % |
|       | TAPES ADHESIV                                                |   | 1 P  | aladin Data Corp |                     |                      |                       |                     | 100                         | •     | 45 🚖    | 54               | k         |
|       | UNID TOOLCA                                                  |   |      |                  |                     |                      |                       |                     |                             |       | _       | -                | _         |
| )     | HAND TOOLS &                                                 |   |      |                  |                     |                      |                       |                     |                             |       |         |                  |           |
|       | TORCH, WELDI                                                 |   |      |                  |                     |                      |                       | Don                 | artmont n                   | ninir | num n   | narg             | rin       |
|       | TORCH, WELDI<br>POWER TOOL A                                 |   |      |                  |                     |                      |                       | Depa                | artment n                   | ninir | num n   | narg             | sin       |
|       | TORCH, WELDI<br>POWER TOOL A<br>POWER TOOLS                  |   |      |                  |                     |                      |                       | Depa                | artment n                   | ninir | num n   | narg             | ;in       |
|       | TORCH, WELDI<br>POWER TOOL A<br>POWER TOOLS<br>FLASHLIGHTS & | ~ |      |                  |                     |                      |                       | Depa                | artment n                   | ninir | núm n   | narg             | gin       |

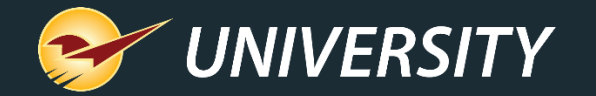

#### Rich Rewards points min margin

| 😔 Paladin Con   | figuration | n          |             |            |          |                |            |      |            |           |      |            |
|-----------------|------------|------------|-------------|------------|----------|----------------|------------|------|------------|-----------|------|------------|
| Invoice (Local) | Network    | Secure     | Accounting  | ACH        | Chari    | ty Class       | Credit C   | Card | Company    | Customer  | Туре | Delivery   |
| Invoice (Store) | Loc        | Min Margin | Pharmacy    | Pricing    | Plan     | Receivables    | Rewa       | ards | Rounding   | Sale List | Supp | lier Taxes |
| Rewards         |            |            | Customer re | ewards p   | rogram   | Rich Rew       | ards       |      |            | $\sim$    |      |            |
| Rich Rewards    |            |            |             |            | Rev      | vard Percent   | age 5      | j    |            |           |      |            |
|                 |            |            |             |            |          | Signup Bo      | nus 5      | 6    |            |           |      |            |
|                 |            |            |             | Mini       | mum Co   | oupon Amou     | nt \$ 5    | 5    |            |           |      | $\sim$     |
|                 |            |            | Disa        | allow poir | nts on n | nargins less t | √<br>han 2 | Enat | ble Margin | Check     |      |            |

- Set a minimum margin for earning rewards points.
- Go to File > Setup > Rewards tab: Select Enable Margin Check.
- Enter a minimum margin in the text box and **Save**.

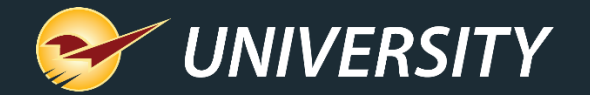

## Ways to apply minimum margins

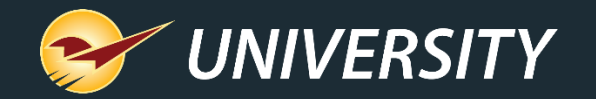

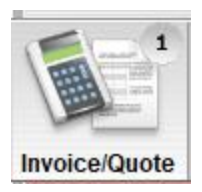

#### Manual discounts at checkout: Override retail price

| Invoice / C        | Quote       | Checkout                                                                              |            |       | Cancel |
|--------------------|-------------|---------------------------------------------------------------------------------------|------------|-------|--------|
| Rewards            |             | Customer Address 2                                                                    |            | Phone |        |
| Credit             |             | Address 1 City/State/Zip                                                              |            | Fax   |        |
| ax Def Net         | Part N      | Manager Approval Cancel 🔀                                                             | rice       | Ext   | ension |
|                    | P1111       |                                                                                       | 1.99       | \$    | 9.95   |
| 0 105              | P1111       | Manager approval required                                                             |            |       |        |
|                    | P12345      |                                                                                       | 20.00      | \$    | 200.00 |
| 10 01              | P12345      | Price entered is below the minimum allowable price                                    |            |       |        |
|                    |             | Regular Price: \$1.99                                                                 |            |       |        |
|                    |             | Min Allowed Price: \$0.71                                                             |            |       |        |
|                    |             | Drine Entered (0.50                                                                   |            |       |        |
|                    |             | Flice Lineleu. $40.30$                                                                |            |       |        |
|                    |             | Enter manager password:                                                               |            |       |        |
| 4                  | 62          | F8 Min Price                                                                          |            |       |        |
|                    | " <b>尽</b>  | ОК                                                                                    | ubtotal \$ | \$    | 209.95 |
| >                  | Ve          |                                                                                       | Tax        | \$    | 6.30   |
| Advanced<br>Lookup | Add<br>Note | Delete Discount Account Store Line Item Item Payment Transaction Stock Check Checkout | Total      | \$    | 216.25 |

- When you reduce the price on an invoice item below the minimum margin price, a manager override is required.
- Message shows you the minimum margin price (lowest price that upholds the minimum margin).
- Cashiers can offer discounts up to the minimum allowable price without manager's approval.

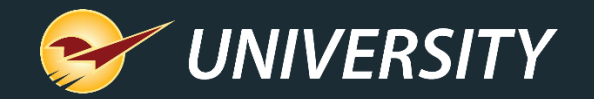

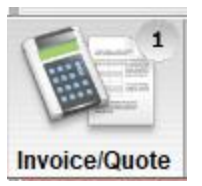

#### Manual discounts at checkout: F4 Discount

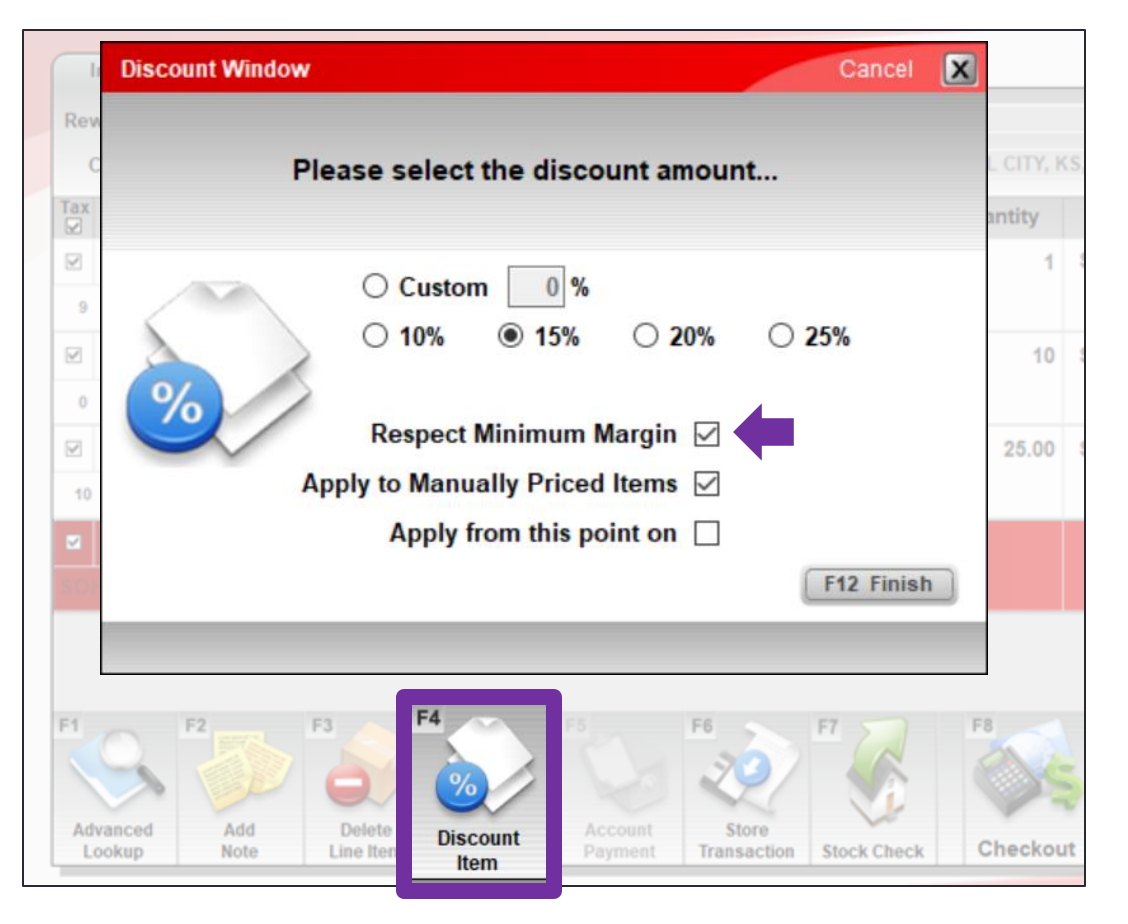

- F4 Discount feature includes a Respect Minimum Margin option which automatically sets the discounted price to the minimum margin price.
- **Tip**: To select this option by default and require a manger's credentials to override (deselect) it, do this:
  - Go to File > Setup > Invoice (Store) tab: Select Invoice/F4 Discount Respects Minimum Margin checkbox and Save.

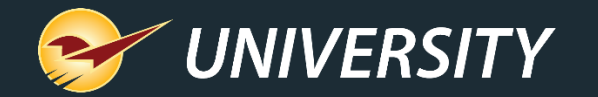

#### Sales and promotions: Pricing plan

| 😔 Paladin Con                      | figuration       | I                    |                        |                |                |                        |                   |              |                     |                       |                |                     |      |
|------------------------------------|------------------|----------------------|------------------------|----------------|----------------|------------------------|-------------------|--------------|---------------------|-----------------------|----------------|---------------------|------|
| Invoice (Local)<br>Invoice (Store) | Network<br>Loc M | Secure<br>Min Margin | Accounting<br>Pharmacy | ACH<br>Pricing | Charit<br>Plan | y Class<br>Receivable  | Credit (<br>s Rew | Card<br>ards | Company<br>Rounding | Customer<br>Sale List | Type<br>Suppli | Delivery<br>ier Tax | es ( |
| Pricing Plans                      | s<br>Active      |                      | nactive                |                | Аррђ           | y to all tran          | Name<br>sactions  | Merr         | norial Day S        | ale                   |                |                     |      |
| Name                               | Search:          |                      |                        | E              | Enable F       | Pricing Plan<br>Number | Zone              |              | Store<br>Palad      | e Name<br>in Hardwar  | e              |                     |      |
| Memoria                            | al Day Sale      | ;                    |                        |                |                |                        |                   |              |                     |                       |                |                     |      |
|                                    |                  |                      |                        |                | F              | Respect mir            | n margin          |              |                     |                       |                | ed                  | l Se |
|                                    |                  |                      |                        |                | Sa             | le List Ran            | ge Start          | 1000         | 0                   |                       |                | Ena                 | ble  |
| Ne                                 | DIA              | Remo                 | va                     |                | Sa             | ale List Ran           | ige End           | 1000         | 0                   |                       |                |                     |      |

- Select Respect min margin when you create a pricing plan.
- Select Apply to all transactions to apply promotions storewide and for all customers.
- If Apply to all transactions is not selected, the pricing plan is a "trade discount" and must be applied to customer/business accounts in the Customers module.

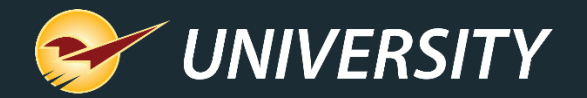

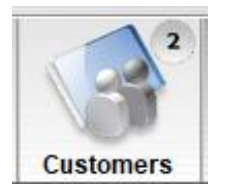

#### Trade prompt payment discount

| Customers                 | Credit      |          | Bala   |
|---------------------------|-------------|----------|--------|
| Status: Active            | Customer    | 1 - MARY | SMITH  |
| Rewards 1234              | Address 1   | 100 MAIN | STREET |
| \$ ▼ Credit               |             |          | 1      |
| Balance Forward           | ⊖ Open I    | tem      | 6-1    |
| Credit Limit:             | 1000        |          | Sa     |
| Default PO # to use:      |             |          |        |
| ○ No Prompt Payme         | nt Discount |          | 6      |
| Trade Discounts           |             |          | La     |
| ○ Percentage              | Respect Min | Margin   | Las    |
| Description DO est invest | 7           |          |        |

- Select Trade Discounts option for a customer to defer contractor discounts until statements are generated.
- Apply trade discounts by selecting pricing plans (next slide) for the account.
- Minimum margins for trade discounts are set and applied via the pricing plan.

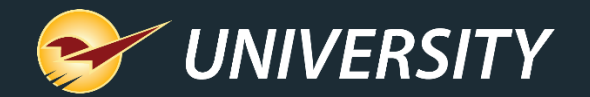

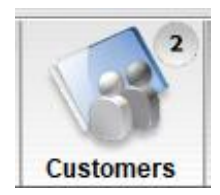

#### Apply trade discount to a customer

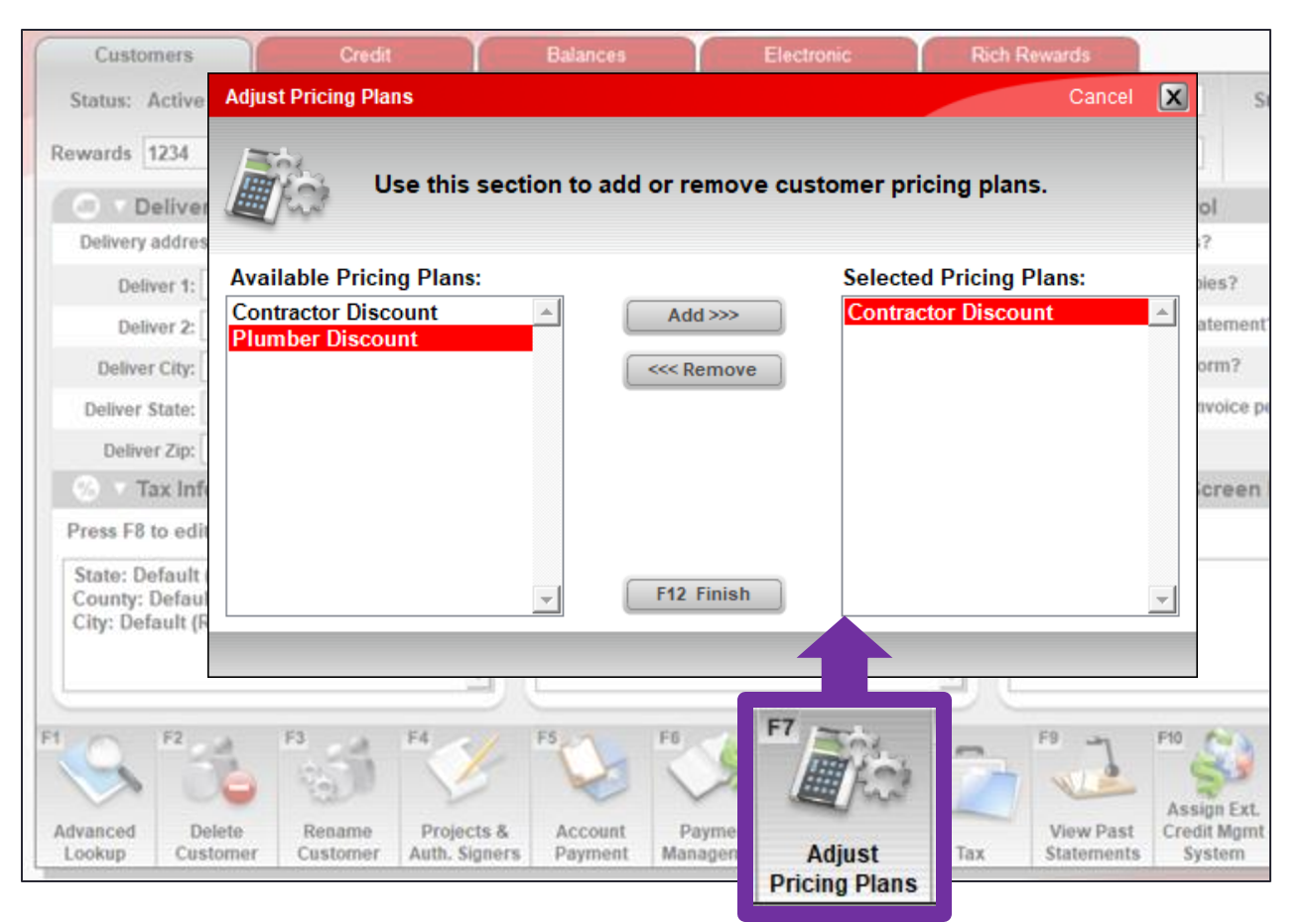

- Apply trade discount pricing plans in the Customers module using the Adjust Pricing Plans (F7) feature.
- Only pricing plans that <u>do not</u> have Apply to all transactions will appear.

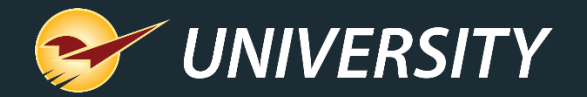

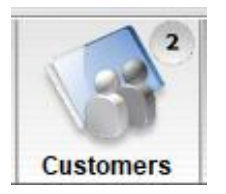

#### Percentage prompt payment discount

| Customers            | Credit      |            | Balanc |
|----------------------|-------------|------------|--------|
| Status: Active       | Customer    | 1 - MARY S | SMITH  |
| Rewards 1234         | Address 1   | 100 MAIN   | STREET |
| \$ ▼ Credit          |             |            | 1 .    |
| Balance Forward      | ⊖ Open I    | tem        | Calas  |
| Credit Limit:        | 1000        |            | Sales  |
| Default PO # to use: |             |            | 2 1    |
| ○ No Prompt Payme    | nt Discount |            |        |
| ○ Trade Discounts    |             |            | Last S |
| Percentage     10    | Respect Min | Margin 🔽 🗸 |        |

- Select a **Percentage** discount to apply a prompt payment discount.
- Select Respect Min Margin to ensure each item's minimum margin is respected.
- The percentage is applied when you generate statements. Client must pay by the prompt payment expiration day.
  - Go to File > Setup > Receivables tab: Disable Prompt Pay Discount After Day of month <enter a calendar day>

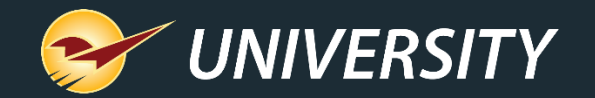

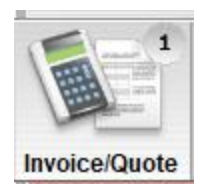

### Net pricing rule

 Select Net on the inventory item (Pricing tab) or on the invoice line item to prevent any discounts, including Rich Rewards points, with the exception of manager price overrides.

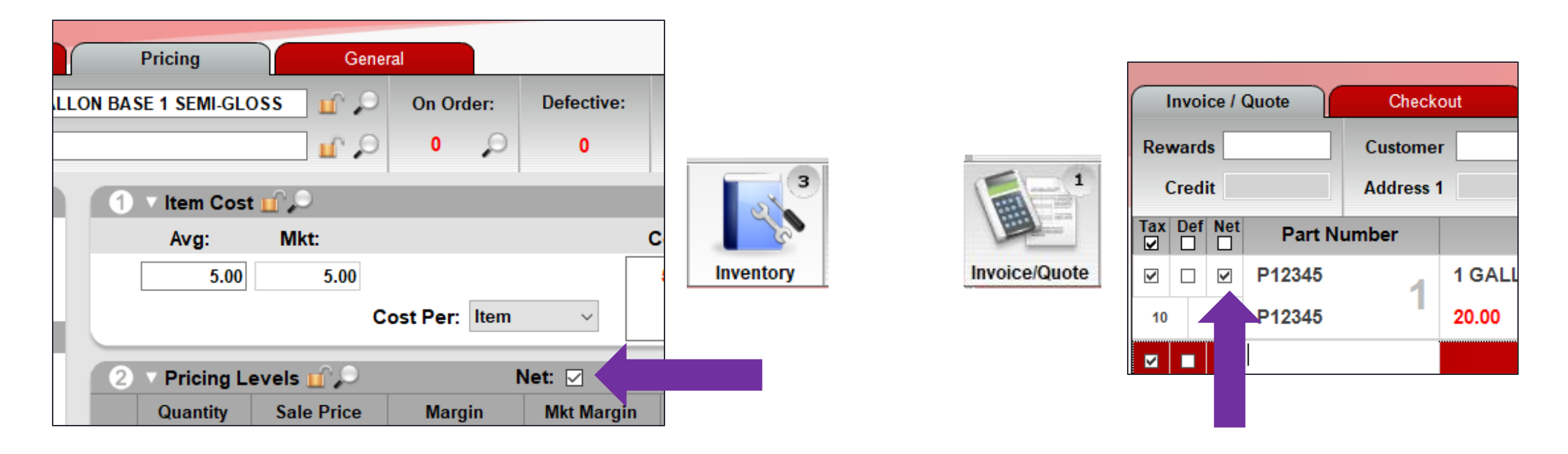

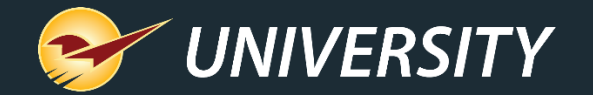

#### **Rich Rewards points**

| 😔 Paladin Con   | figuratio | n          |             |            |          |                |            |               |           |         |          |
|-----------------|-----------|------------|-------------|------------|----------|----------------|------------|---------------|-----------|---------|----------|
| Invoice (Local) | Network   | Secure     | Accounting  | ACH        | Chari    | ity Class      | Credit Car | d Company     | Customer  | Type I  | Delivery |
| Invoice (Store) | Loc       | Min Margin | Pharmacy    | Pricing    | Plan     | Receivables    | Reward     | ls Rounding   | Sale List | Supplie | er Taxe  |
| Rewards         |           |            | Customer re | ewards p   | rogram   | Rich Rew       | ards       |               | $\sim$    |         |          |
| Rich Rewards    |           |            |             |            |          |                |            |               |           |         |          |
|                 |           |            |             |            | Rev      | ward Percent   | age 5      |               |           |         |          |
|                 |           |            |             |            |          | Signup Bo      | nus 5      |               |           |         |          |
|                 |           |            |             | Mini       | mum C    | oupon Amou     | nt \$ 5    |               |           |         | $\sim$   |
|                 |           |            |             |            |          |                |            | Enable Margin | Check     |         |          |
|                 |           |            | Disa        | allow poir | nts on r | margins less t | han 25     |               |           |         |          |

- Set a minimum margin for earning rewards points.
- Rewards points are not applied if the price is lower than the margin you specify.
- Go to File > Setup > Rewards tab: Select Enable Margin Check: Enter a margin in the text box and Save.

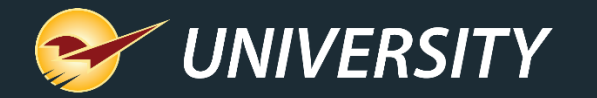

#### How to verify margins with Profit Analyst

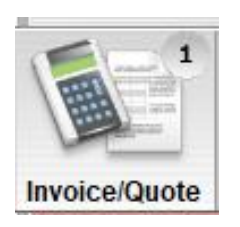

- View Cost, Profit and Margin for the selected item and total invoice.
- Press ALT + A or right-click the item and select Profit Analyst.
- Requires Profit Analyst access level (File > Setup > Employees tab).

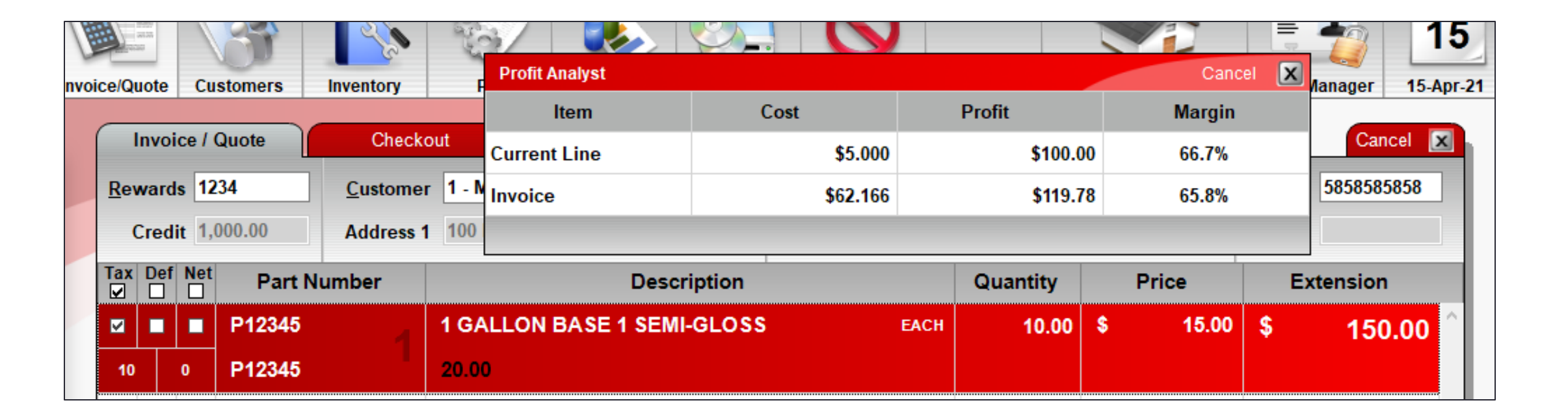

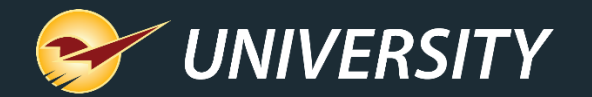

#### Learn more

Knowledge Base:

- How to set the minimum margin for a department
- About F4 Discount that respects a minimum margin
- How to set up percentage discount for a customer
- How to set up and apply trade discounts for customers
- How to set up a prompt payment discount
- <u>About Profit Analyst</u>

Webinars:

F4 discount item button essentials

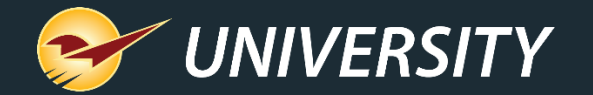

#### Next webinar:

#### What's New in Paladin: The 2021 A Release

May 11 @ 9am PT

Register: portal.paladinpos.com/webinars

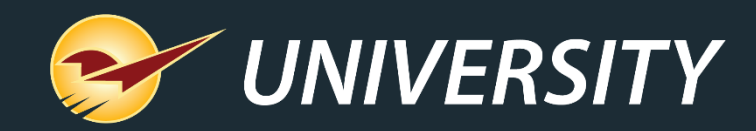

# Check out our Paladin 2021 A Release Guide on the Help Portal.

#### Expand your Paladin Knowledge:

Stay relevant in retail: paladinpointofsale.com/retailscience

Self help at: portal.paladinpos.com Webinars available at: portal.paladinpos.com/webinars

Follow us for Paladin news and updates:

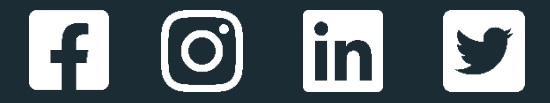